Installation instructions:

- 1. Install the **Power BI Essentials Sales** data connector on your Microsoft Dynamics 365 Business Central solution. It can be downloaded from this location on Microsoft App Source: <u>Microsoft AppSource: Power BI Essentials - Sales</u>
- 2. After installation of the Power BI Essentials Sales app:
  - go to your instance of Microsoft Dynamics 365 Business Central
  - open the Web Services page

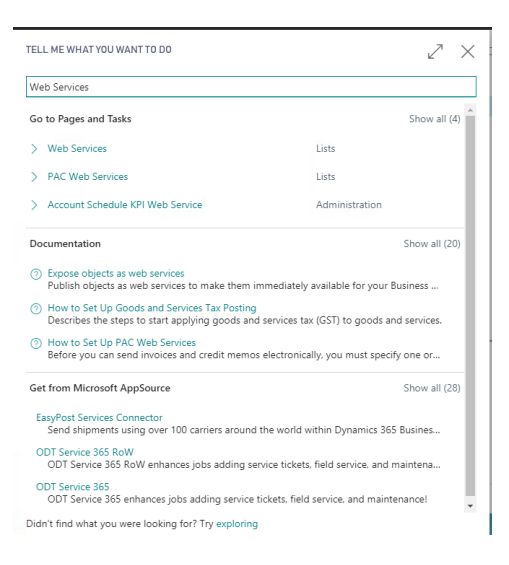

- search for the new Queries generated from the app installed at step 1. The queries begin with the keyword "NCA "
- click on one of the selected rows, and go to the OData URL column

| Dynamics 365 Business Central                                                                    |                |           |                               |                     |                                                                                          |   | 0 | ? |
|--------------------------------------------------------------------------------------------------|----------------|-----------|-------------------------------|---------------------|------------------------------------------------------------------------------------------|---|---|---|
| CRONUS Canada, Inc.   Sales - Purchasing - Inventory - Posted Documents - Setup & Extensions - = |                |           |                               |                     |                                                                                          |   |   |   |
|                                                                                                  | Web Services:  | All 🗸 🔤   | ho Search $+$ New Manag       | je 🗸 🥩 Reload 🛛 🚺 🤇 | Open in Excel Actions V Fewer options                                                    | V | ≡ |   |
|                                                                                                  | Object<br>Type | Object ID | ↓ Object Name                 | Service Name        | OData URL                                                                                |   |   |   |
| Γ                                                                                                | Query :        | 70272074  | NCA PBI_Customer              | Customer            | http://server:15048/BC150/OData/Company('CRONUS%20Canada%2C%20Inc.')/Customer            |   |   |   |
|                                                                                                  | Query          | 70272073  | NCA PBI_Dimension Value       | DimensionValue      | http://server:15048/BC150/OData/Company('CRONUS%20Canada%2C%20Inc.')/DimensionValue      |   |   |   |
|                                                                                                  | Query          | 70272072  | NCA PBI_Item                  | Item                | http://server:15048/BC150/OData/Company('CRONUS%20Canada%2C%20Inc.')/ tem                |   |   |   |
|                                                                                                  | Query          | 70272071  | NCA PBI_Item Charge           | ItemCharge          | http://server:15048/BC150/OData/Company('CRONUS%20Canada%2C%20Inc.')/ItemCharge          |   |   |   |
|                                                                                                  | Query          | 70272070  | NCA PBI_Item UOM              | ItemUOM             | http://server:15048/BC150/OData/Company('CRONUS%20Canada%2C%20Inc.')/ItemUOM             |   |   |   |
|                                                                                                  | Query          | 70272069  | NCA PBI_Return Receipt Header | ReturnReceiptHeader | http://server:15048/BC150/OData/Company('CRONUS%20Canada%2C%20Inc.')/ReturnReceiptHeader |   |   |   |
|                                                                                                  | Query          | 70272068  | NCA PBI_Sales Cr_Memo Header  | SalesCrMemoHeader   | http://server:15048/BC150/OData/Company('CRONUS%20Canada%2C%20Inc.')/SalesCrMemoHeader   |   |   |   |
|                                                                                                  | Query          | 70272067  | NCA PBI_Sales Cr_Memo Line    | SalesCrMemoLine     | http://server:15048/BC150/OData/Company('CRONUS%20Canada%2C%20Inc.')/SalesCrMemoLine     |   |   |   |
|                                                                                                  | Query          | 70272066  | NCA PBI_Sales Invoice Header  | SalesInvoiceHeader  | http://server:15048/BC150/OData/Company('CRONUS%20Canada%2C%20Inc.')/SalesInvoiceHeader  |   |   |   |
|                                                                                                  | Query          | 70272065  | NCA PBI_Sales Invoice Line    | SalesInvoiceLine    | http://server:15048/BC150/OData/Company('CRONUS%20Canada%2C%20Inc.')/SalesInvoiceLine    |   |   |   |
|                                                                                                  | Query          | 70272064  | NCA PBI_Sales Shipment Header | SalesShipmentHeader | http://server.15048/BC150/OData/Company('CRONUS%20Canada%2C%20Inc.')/SalesShipmentHead   |   |   |   |
|                                                                                                  | Query          | 70272063  | NCA PBI_Value Entry           | ValueEntry          | http://server:15048/BC150/OData/Company('CRONUS%20Canada%2C%20Inc.')/ValueEntry          |   |   |   |

OData URL column value example:

"<u>http://server:15048/BC150/OData/Company('CRONUS%20Canada%2C</u>%20Inc.')/Item"

• copy the value in Notepad and keep the value up to the last "/" including. This will be the value that will be used in the Power BI Template as an input parameter.

Input parameter for the Power BI Template from the above example of OData URL would be:

"http://server:15048/BC150/OData/Company('CRONUS%20Canada%2C %20Inc.')/"

- 3. In the **Power BI Essentials Sales Template** in Power BI, when choosing *Connect* you will get a new window where you have to insert:
  - under the *ODATA URL* parameter the value of the aforementioned input parameter.
  - under *StartYear, EndYear* and *FiscalStartMonth* insert relevant values for your business

When asked for the authorisation method, you have to select in each window the same method used to connect to your instance of Microsoft Dynamics 365 BC.